## 青海省普通高校招生 志愿填报系统操作流程

一、志愿填报系统网址及登录方法

建议使用 IE9.0 以上版本、EDGE 及 Google Chrome 浏览器。

进入志愿填报系统有两种方法: 1. 可直接访问 gkzy. qhjyks. com; 2. 进入青海省教育考试网 (<u>http://www. qhjyks. com/</u>)首页,找到"数字招考服务大 厅",如图-1所示。

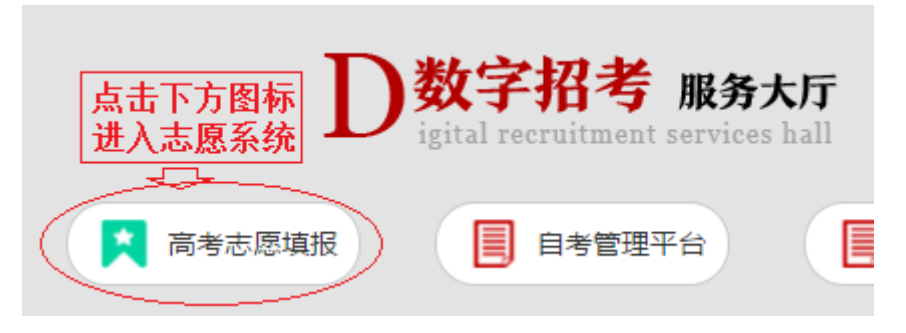

图-1

在"数字招考服务大厅"中点击"高考志愿填报",进入普通高考志愿填报系统。

系统登录入口如图-2:请在相应位置填入考生号(或准 考证号)、登录密码、验证码并认真阅读右边的填报志愿说 明后,勾选"我已认真阅读并理解右方填报志愿说明"文字 左边的复选框,点击"登录",进入志愿填报系统。当允许 考生通过预留的手机号自助重置密码时,还会出现"重置密 码"按钮,考生可通过此功能重置自己的登录密码。

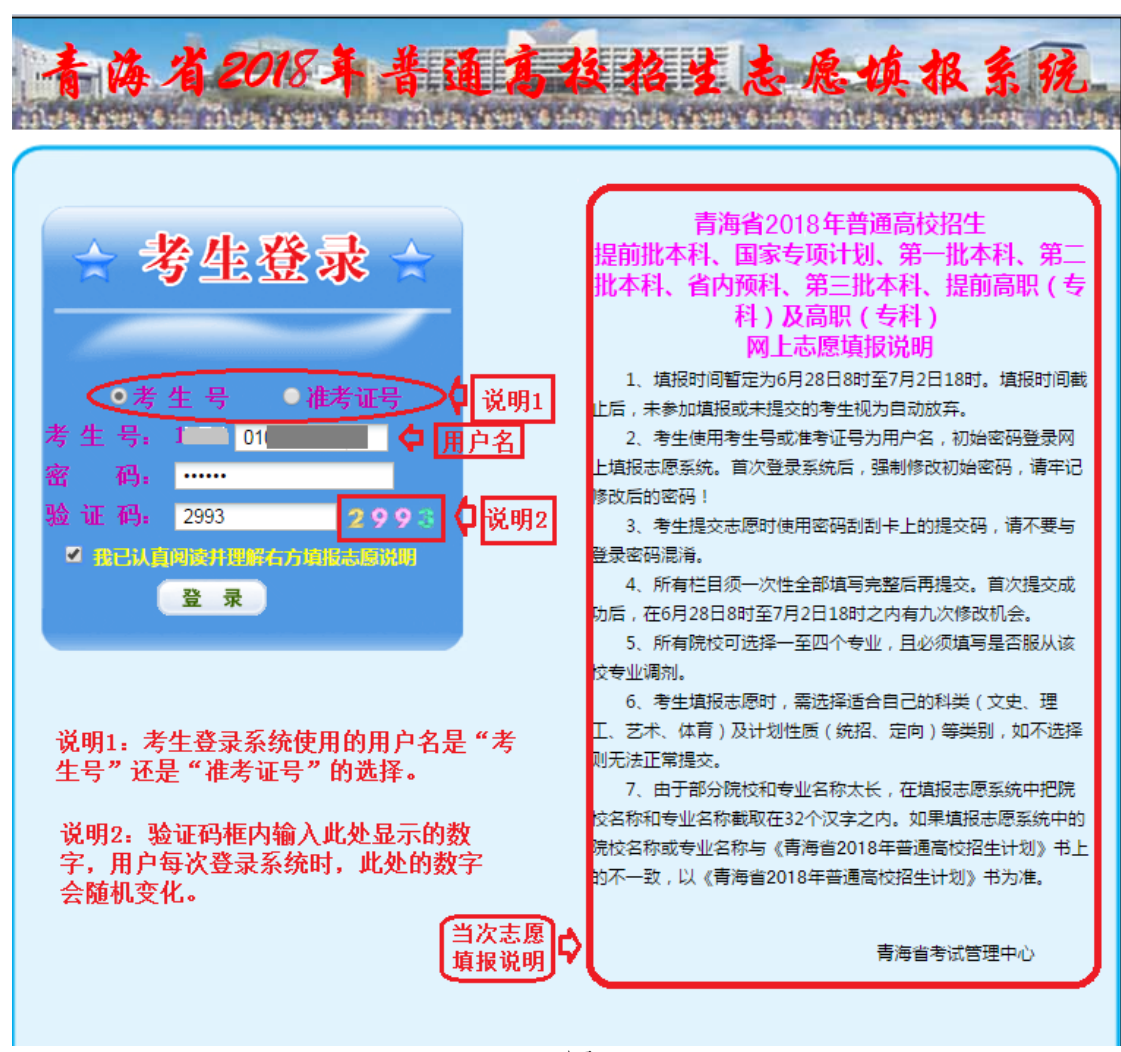

图-2

二、登录后进入志愿填报页面,见图-3A

| 青海省2018年普通高校招生志愿填报系统                                                                                                    |                                                                                                    |            |  |  |  |  |  |  |  |
|----------------------------------------------------------------------------------------------------|----------------------------------------------------------------------------------------------------|------------|--|--|--|--|--|--|--|
| <ol> <li>☆ ☆迎生:</li> <li>● 考生:</li> </ol>                                                                                                    |                                                                                                    | 🔥 颜 🗾 安全退出 |  |  |  |  |  |  |  |
| <br>● 泥坊長行村刻<br>● 理工具<br>● 夏田具<br>● 夏田県<br>● 夏田県<br>● 夏田県を<br>● ● 空田県<br>● ● 空田県<br>● ● 空田県<br>● ● 三都田三郎<br>● ● 新秋夏園<br>● 新秋沙蔵<br>● 新秋沙蔵<br>● 新秋沙蔵<br>● 新秋沙蔵<br>● 新秋沙蔵<br>■ ● 新秋沙蔵<br>■ ● 新秋季町<br>■ ● 新秋季町<br>■ ● 新秋季町<br>■ ● 新秋季町<br>■ ● 新秋季期<br>■ ● 新秋季期<br>■ ● 新秋季期<br>■ ● ● 新秋季期<br>■ ● ● 新秋季期<br>■ ● ● 新秋季期<br>■ ● ● 新秋季期<br>■ ● ● ● 新秋季期<br>■ ● ● ● ● ● ● ● ● ● ● ● ● ● ● ● ● ● ● ● | ● 系统帮助<br>S统帮助<br>A. 请考生先标对屏着左上方境元的考生姓名、考生号、准单证号等偶急,并重调晚找和专业信息,在《编报志愿》栏进行态愿编报。<br>A. 真词晚找成年处计划有两体方式:<br>J闭起限计划 : 运行选出水和计划规型的超生规较代码顺序,列出所有除找的情况;<br>J面限防状划 : 运入股校名参夺可提而建态效率,<br>A. 俱给心规内 在名金达尼斯地纳入股大化号。<br>A. 俱想达想为,是在名志达尼地纳入股大化号。<br>A. 风格达名参夺可提而建态效率,<br>A. 风格达高度的解放代码后,点击方为"检查志愿正理维生,进入专业选择所面"按钮,进行正确性检查。如果某个态愿输入的除纹代码不正确,系统会用红色的影子拥有程度,请会主的效能快行码。<br>本生版水和写电业选择完成后,点击"按相关网",进入志愿确认得面、按钮,进入古愿确认得面。考生检查所编志愿无误后,点击按钮"态愿提文",提文所报<br>志愿。如发现所编志愿不准确,可点击"返回专业倾放",重新修改志愿。 |            |  |  |  |  |  |  |  |

图-3A

三、考生首次进入系统后,必须修改登录密码并设置用 于录取期间联系的省内手机电话号码(见图-3B),才可以使 用图-4 中左边功能栏内的"浏览院校计划"、"查询院校计 划"、"填报考生志愿"等功能。 高考分数公布时,左边功能栏内还会增加"查询成绩"功能;录取过程中,还有"录取结果查询"等功能。

|     | 系统提示     |               |    |    | 系统提示         |               |              |
|-----|----------|---------------|----|----|--------------|---------------|--------------|
|     | 考生必须修改制  | 决省密码,才能进行其他的操 | ſF |    | 等生可以在此候<br>S | 修改录取期间的联系手机号码 | , 便于联        |
| 登录落 | 码修改页面    |               |    | ~  |              |               |              |
|     | ▶ 考生基本信息 |               |    | 联系 | 《电话修改页)      | TT            |              |
|     | 考生号      | 1863          |    |    | ▶ 考生基本信息     |               |              |
|     | 准考证号     | 201           |    |    | 考生号          | 1863          |              |
|     | 考生姓名     |               |    |    | 准考证号         | 201           |              |
|     | 身份证号     |               |    |    | 考生姓名         |               |              |
|     | 🕑 修改密码   |               |    |    | 联系电话         |               |              |
|     | 原密码      |               |    |    | ▶ 修改考生信息     |               |              |
|     | 新密码      | •••••         |    |    | 需修改电话        | 13519         |              |
|     | 重輸密码     | •••••         |    |    |              |               |              |
|     | (        | 修改密码 〇 点击」    | 此处 |    | $\langle$    | 修改信息          | 化处修改<br>自话号码 |

图-3B

四、浏览、查询院校计划两个功能将以考生本人报考科 类及兼报科类【艺术(文)、体育(文)兼报科类为文史类, 艺术(理)、体育(理)兼报科类为理工类】为条件过滤考 生不能填报的计划类型。例如,图-4中的考生报考科类是艺 术理,则左边可浏览、查询的院校计划下就只有理工类和艺 术理两类。

五、浏览院校计划需点击左方浏览院校计划中的相应科 类(如理工类),进入院校计划浏览页面,如图-4:

| 青海省2018年普通高校招生志愿填报系统 2018年2月28日 105240                                                                                                    |       |        |          |      |      |           |       |            |  |  |  |
|----------------------------------------------------------------------------------------------------|-------|--------|----------|------|------|-----------|-------|------------|--|--|--|
| <ol> <li>次迎急:</li> <li>●考生号</li> </ol>                                                                                                    | : 17( | ●准考证号: |          |      |      |           |       | 🖌 颜 🖻 安全退出 |  |  |  |
| ● 池沢辰计初<br>● 池沢辰计初<br>● 夏江美<br>■ ● 夏江美<br>■ ● ● 夏江美<br>■ ● ● 夏江美<br>■ ● ● 三〇 ● ○ ○ ● ● ● ● ● ● ● ● ● ● ● ● ● ● ● ● |       |        |          |      |      |           |       |            |  |  |  |
| ● 理工类                                                                                                    | 序号    | 院校代号   | 院校名称     | 院校计划 | 专业代号 | 专业名称      | 专业计划数 |            |  |  |  |
|                                                                                                    | 1     | 1017   | 北京电子科技学院 | 9    | 02   | 电子信息工程    | 2     |            |  |  |  |
| ⊖ 填报考生志愿                                                                                                    | 2     | 1017   | 北京电子科技学院 | 9    | 03   | 计算机科学与技术  | 1     |            |  |  |  |
| .■ 🖯 填报志愿                                                                                                    | 3     | 1017   | 北京电子科技学院 | 9    | 04   | 信思管理与信息系统 | 1     |            |  |  |  |
| ⊖ 系统查询                                                                                                    | 4     | 1017   | 北京电子科技学院 | 9    | 05   | 通信工程      | 2     |            |  |  |  |
| ▶ 🖯 修改电话                                                                                                    | 5     | 1017   | 北京电子科技学院 | 9    | 06   | 信息安全      | 2     |            |  |  |  |
| ⊖ 系统功能                                                                                                    | 6     | 1017   | 北京电子科技学院 | 9    | 07   | 保密管理      | 1     |            |  |  |  |
|                                                                                                    | 7     | 1024   | 北京师范大学   | 10   | 05   | 学前教育      | 1     |            |  |  |  |
| 🗷 🖯 系统帮助                                                                                                    | 8     | 1024   | 北京师范大学   | 10   | 06   | 特殊教育      | 1     |            |  |  |  |
|                                                                                                    | 9     | 1024   | 北京师范大学   | 10   | 07   | 英语        | 2     |            |  |  |  |
|                                                                                                    | 10    | 1024   | 北京师范大学   | 10   | 08   | 数学与应用数学   | 2     |            |  |  |  |
|                                                                                                    | 11    | 1024   | 北京师范大学   | 10   | 09   | 物理学       | 1     |            |  |  |  |
|                                                                                                    | 12    | 1024   | 北京师范大学   | 10   | 10   | 化学        | 1     |            |  |  |  |
|                                                                                                    | 13    | 1024   | 北京师范大学   | 10   | 11   | 地理科学      | 1     |            |  |  |  |
|                                                                                                    | 14    | 1024   | 北京师范大学   | 10   | 12   | 生物科学      | 1     |            |  |  |  |
|                                                                                                    |       |        | P        | ছা-4 |      |           |       |            |  |  |  |

考生可在"院校计划浏览(理工类)"下方点击相应批 次浏览相应批次的计划,批次显示的方式是 批次名称+计划 类型(统招/定向)。如点击"第一批本科(统招)"表示选 择了"第一批本科"批次的"统招"计划类型,点击后页面 显示如图-5:

| 青海省2018年普通高校招生志愿填报系统                                                           |      |                 |                                          |                                                       |            |           |                                               |          |            |  |
|--------------------------------------------------------------------------------|------|-----------------|------------------------------------------|-------------------------------------------------------|------------|-----------|-----------------------------------------------|----------|------------|--|
| 3. XXXX                                                                        | ●考生号 |                 | ●准考证号:                                   |                                                       |            |           |                                               |          | 🔷 🍏 🖻 安全退出 |  |
| <ul> <li>○ 浏览院校计划</li> <li>● 理工类</li> <li>■ ● 艺术理</li> <li>● 查询院校计划</li> </ul> | 收缩   | 中院校<br>提前<br>第三 | 计划测览(理工类<br>本科 (统招)  <br>批本科 (统招)    提前考 | )<br>(2010)   提前本科(2010) (2010)  <br>科(統招)   普通考科(統招) | 第一批本科 (续招) | 第一批本科(定向) | (2010) 「 第二批本科 6余招) 「 第二批本科 (2010) (2010) 「 省 | 内预科 (统招) |            |  |
|                                                                                |      | 序号              | 院校代号                                     | 院校名称                                                  | 院校计划       | 专业代号      | 专业名称                                          | 专业计划数    |            |  |
| <ul> <li>• 艺术理</li> </ul>                                                      |      | 1               | 1001                                     | 北京大学                                                  | 7          | 10        | 工科试验班类                                        | 1        |            |  |
| ⊖ 填报考生志愿                                                                       |      | 2               | 1001                                     | 北京大学                                                  | 7          | 11        | 物理学类                                          | 1        |            |  |
| ▣ 🖯 填报志愿                                                                       |      | 3               | 1001                                     | 北京大学                                                  | 7          | 12        | 电子信息类                                         | 1        |            |  |
| ⊖ 系統查询                                                                         |      | 4               | 1001                                     | 北京大学                                                  | 7          | 13        | 生物科学                                          | 1        |            |  |
| . ⊖ 修改电话                                                                       |      | 5               | 1001                                     | 北京大学                                                  | 7          | 14        | 地球物理学类                                        | 1        |            |  |
| ⊖ 系统功能                                                                         |      | 6               | 1001                                     | 北京大学                                                  | 7          | 15        | 经济学类                                          | 1        |            |  |
| 🗷 😑 修改密码                                                                       |      | 7               | 1001                                     | 北京大学                                                  | 7          | 16        | 工商管理类                                         | 1        |            |  |
| 🖻 😑 系统帮助                                                                       |      | 8               | 1002                                     | 中国人民大学                                                | 2          | 06        | 金融学类                                          | 1        |            |  |
|                                                                                |      | 9               | 1002                                     | 中国人民大学                                                | 2          | 07        | 统计学类                                          | 1        |            |  |
| -1111                                                                          |      | 10              | 1003                                     | 清华大学                                                  | 13         | 03        | 土木工程                                          | 1        |            |  |
|                                                                                |      | 11              | 1003                                     | 清华大学                                                  | 13         | 04        | 水利科学与工程                                       | 1        |            |  |
|                                                                                |      | 12              | 1003                                     | 清华大学                                                  | 13         | 05        | 环境工程                                          | 1        |            |  |
|                                                                                |      | 13              | 1003                                     | 清华大学                                                  | 13         | 06        | 机械类                                           | 3        |            |  |
|                                                                                |      | 14              | 1003                                     | 清华大学                                                  | 13         | 07        | 电气工程及其自动化                                     | 1        |            |  |
|                                                                                |      | 15              | 1003                                     | 清华大学                                                  | 13         | 08        | 电子信息类                                         | 1        |            |  |
|                                                                                |      | 16              | 1003                                     | 清华大学                                                  | 13         | 09        | 自动化                                           | 1        |            |  |
|                                                                                |      | - 7             |                                          | 100 20 1 30A                                          | **         | **        |                                               |          |            |  |

图-5

在此界面下点击相应的院校名称(如北京大学),即可进入该院校招生计划页面。如图-6:

| 青海省2018年普通高校招生志愿填报系统 2018年2月281 10.52:40                                                                                                    |                                                                                   |                    |             |                                   |                |              |           |  |  |  |  |
|----------------------------------------------------------------------------------------------------|-----------------------------------------------------------------------------------|--------------------|-------------|-----------------------------------|----------------|--------------|-----------|--|--|--|--|
| 2 欢迎您: 8 8 8 8 8 4 5 8                                                                                                    | : ● 准考证号:20                                                                       |                    |             |                                   |                |              |           |  |  |  |  |
| <ul> <li>● 浏览店校计划</li> <li>● 理工奏</li> <li>● ご木理</li> <li>● ご即保校计划</li> <li>● 運町保校计划</li> <li>● 運工奏</li> <li>● ご木理</li> <li>● さ木理</li> <li>● さ木理</li> <li>● 「銀尾奏士志愿</li> </ul> | ◆院校计划浏览(理工类)<br>提前本科(3条招) / 须因专项(3定句) / 提前本科(定<br>第三批本科(3条招) / 提前专科(3条招) / 普通专科(3 | (定)<br>(定)<br>(流招) | ā) 第一批本科 (袋 | 20〕 第一批本科(定句)(定句) 「<br>北京大学(1001) | 第二批本科《统招)   第: | 二批本科(定向)(定句) | 省内预科 (统招) |  |  |  |  |
| ■ ● 填报志愿                                                                                                    |                                                                                   | 专业数:7 计划总数:7       |             |                                   |                |              |           |  |  |  |  |
| ⊖ 系统查询                                                                                                    |                                                                                   | 序号                 | 专业代号        | 专业名称                              | 专业计划数          |              |           |  |  |  |  |
| 🗷 😑 修改电话                                                                                                    |                                                                                   | 1                  | 10          | 工科试验班类                            | 1              |              |           |  |  |  |  |
| ⊖ 系统功能                                                                                                    |                                                                                   | 2                  | 11          | 物理学类                              | 1              |              |           |  |  |  |  |
| ▶ 🖯 修改密码                                                                                                    |                                                                                   | 3                  | 12          | 电子信息类                             | 1              |              |           |  |  |  |  |
| 🗷 🖯 系统帮助                                                                                                    |                                                                                   | 4                  | 13          | 生物科学                              | 1              |              |           |  |  |  |  |
|                                                                                                    | •                                                                                 | 5                  | 14          | 地球物理学类                            | 1              |              |           |  |  |  |  |
|                                                                                                    |                                                                                   | 6                  | 15          | 经济学类                              | 1              |              |           |  |  |  |  |
|                                                                                                    |                                                                                   | 7                  | 16          | 工商管理类                             | 1              |              |           |  |  |  |  |
|                                                                                                    |                                                                                   |                    |             | 返回                                |                |              |           |  |  |  |  |

图-6

六、"院校计划查询"进入方式同"院校计划浏览"。选择相应的录取批次+计划类型后,在查询条件栏内输入相应的查询条件,点击查询按钮即可。例如"院校计划查询(理

2018年2月28日

工类)"下的"第一批本科(统招)"批次内查询专业名称含有"计算机"字样的专业计划,显示如图-7:

青海省2018年普通高校招生志愿填报系统

| 1052-<br>1052-                        |                                                                          |       |  |  |  |  |  |  |  |  |  |
|---------------------------------------|--------------------------------------------------------------------------|-------|--|--|--|--|--|--|--|--|--|
| 🧯 欢迎您: 🛑 考生号                          | : ●准考证号:                                                                 |       |  |  |  |  |  |  |  |  |  |
| ● 浏览院校计划                              | 🕂 院校计划查询(理工类)                                                            |       |  |  |  |  |  |  |  |  |  |
| · · · · · · · · · · · · · · · · · · · | 提前本科(统招)   贫困专项(定向)   提前本科(定向)(定向)   第一批本科(统招) 第一批本科(定向)(定向)   第二批本科(统招) | 第二批本科 |  |  |  |  |  |  |  |  |  |
| 🗷 🖯 艺术理                               | 第三批本科 (统招)   提前专科 (统招)   普通专科 (统招)                                       |       |  |  |  |  |  |  |  |  |  |
| ⊖ 查询院校计划                              | 直询条件: 院校代号     院校名称     を业名称     社算机     重询(支持模糊直询)                      |       |  |  |  |  |  |  |  |  |  |
| ■ 🖯 理工类                               |                                                                          |       |  |  |  |  |  |  |  |  |  |
|                                       |                                                                          |       |  |  |  |  |  |  |  |  |  |
| ● 填报考生志息                              |                                                                          |       |  |  |  |  |  |  |  |  |  |
| 🔳 🤠 項报志愿                              |                                                                          |       |  |  |  |  |  |  |  |  |  |

图-7

点击"查询 (支持模糊查询)"按钮后,显示如图-8:

| 青海省2018年普                  | 通高校   | 招生志愿     | 愿填报系统                      |              |         |                                       |                | 2018年2月28日<br>10:52:40 |
|----------------------------|-------|----------|----------------------------|--------------|---------|---------------------------------------|----------------|------------------------|
| ② 欢迎您: ●考生号                | :     | ●准利      | <b>登证号:</b>                |              |         |                                       |                | 🔷 🍏 😰 安全退出             |
| <ul> <li>浏览院校计划</li> </ul> | 🕂 院校  | 计划查询(型   | 里工类)                       |              |         |                                       |                |                        |
| ● 理工类                      | 提前本   | (統招)   贫 | (国春项 (定向)   提前本科 (定向) (定向) | 第一批本科(绞招) 第  | 一批本科(定向 | 1) (喧向)   第二批本科 (绕招)   第二批本科 (喧向)(喧向) | 省内预科 (统招)      |                        |
| ■ ⊖ 艺术理                    | 第三批   | (統招)     | 提前专科 (統招) 普通专科 (統招)        |              |         |                                       |                |                        |
| ⊖ 查询院校计划                   | 查询条件: | 院校代号     | 院校名称                       | 专业名称 计算机     |         | 查询(支持模糊查询)                            |                |                        |
| .■ 🖯 理工类                   | 序号    | 院校代号     | 院校名称                       | 院校计划         | 专业代号    | 专业名称                                  | 专业计划数          |                        |
| 📧 😑 艺术理                    | 1     | 1004     | 北京交通大学                     | 17           | 02      | 计算机类                                  | 2              |                        |
| ⊖ 填报考生志愿                   | 2     | 1006     | 北京航空航天大学                   | 16           | 06      | 计算机科学与技术                              | 1              |                        |
| ▶ 🖯 填报志愿                   | 3     | 1007     | 北京理工大学                     | 26           | 11      | 计算机科学与技术                              | 2              |                        |
| ● 系统查询                     | 4     | 1008     | 北京科技大学                     | 36           | 09      | 计算机科学与技术                              | 1              |                        |
| 📧 🖯 修改电话                   | 5     | 1010     | 北京化工大学                     | 20           | 09      | 计算机科学与技术                              | 2              |                        |
| ⊖ 系统功能                     | 6     | 1011     | 北京工商大学                     | 10           | 04      | 计算机类(经济信息管理类)                         | 6              |                        |
| <ul> <li></li></ul>        | 7     | 1013     | 北京邮电大学                     | 17           | 04      | 计算机科学与技术                              | 2              |                        |
| 📧 😁 系统帮助                   | 8     | 1020     | 北京林业大学                     | 21           | 07      | 计算机类                                  | 3              |                        |
|                            | 9     | 1034     | 首都经济贸易大学                   | 10           | 08      | 计算机科学与技术                              | 2              |                        |
| ana                        | 10    | 1048     | 华北电力大学(比京)                 | 47           | 21      | 计算机科学与技术                              | 1              |                        |
|                            | 11    | 1054     | 北京信息科技大学                   | 20           | 06      | 计算机类                                  | 6              |                        |
|                            | 12    | 1056     | 中国石油大学(北京)                 | 49           | 16      | 计算机科学与技术                              | 2              |                        |
|                            | 13    | 1097     | 天津大学                       | 19           | 08      | 计算机科学与技术                              | 2              |                        |
|                            | 14    | 1153     | 河北大学                       | 11           | 08      | 计算机类                                  | 3              |                        |
|                            | 15    | 1156     | 华北电力大学(保定)                 | 46           | 16      | 计算机科学与技术                              | 2              |                        |
|                            | 16    | 1176     | 燕山大学                       | 10           | 05      | 计算机科学与技术                              | 2              |                        |
|                            | 17    | 1271     | 东北大学秦皇岛分校                  | 28           | 08      | 计算机类                                  | 2              |                        |
|                            | 18    | 1279     | 中北大学                       | 34           | 13      | 计算机科学与技术                              | 2              |                        |
|                            | 19    | 2003     | 沈阳工业大学                     | 21           | 09      | 计算机科学与技术                              | 1              |                        |
|                            | 20    | 2006     | 东北大学                       | 9            | 04      | 计算机类                                  | 2              |                        |
|                            |       |          | 首 页                        | 上一页 1234 下一页 | 尾页      |                                       | 篇1页/共4页(80条记录) |                        |

图-8

七、开始填报志愿时,请点击功能栏"填报志愿",进 入志愿填报流程,页面显示如图-9(注意图-9中红圈所标位 置,由于测试考生是艺术理考生,此时系统要求考生在填报 提前本科批次志愿时,每个志愿必须从艺术理、理工类两类 中选择一类作为填报科类。院校志愿间可以选择不同的科 类,如第一志愿选择艺术理,第二志愿选择理工类。见图-9A)

| 青海省2018年普通高校招生志愿填报系统                                       |    |                                                                    |           |               |         |            |          |            |  |  |  |  |  |
|------------------------------------------------------------|----|--------------------------------------------------------------------|-----------|---------------|---------|------------|----------|------------|--|--|--|--|--|
| 3. 欢迎您: ● 专生号                                              | :  | ●准考证号:                                                             |           |               |         |            |          | 🐇 颜 💋 安全退出 |  |  |  |  |  |
| <ul> <li>● 浏览院校计划</li> <li>● 理工*</li> </ul>                | ●院 | 校代号输入 🕗 专业代表                                                       | 号选择 🚯 志愿确 | 輸入提交 🕢 志愿填报完成 | (首次填报)  |            |          |            |  |  |  |  |  |
| <ul> <li></li></ul>                                        |    | 志愿填报第一步(院校代号输入)                                                    |           |               |         |            |          |            |  |  |  |  |  |
| <ul> <li>● 查询院校计划</li> <li>● 理工类</li> <li>● 艺术理</li> </ul> |    | 提示:请填写各个批次志愿的院校代号,如填写完成,<br>可以点击下方按钮,只有在所有院校代号填写正确以<br>后,才能进入专业选择。 |           |               |         |            |          |            |  |  |  |  |  |
| ● 填报考生志愿                                                   |    | 志愿填报的年度                                                            |           |               |         |            |          |            |  |  |  |  |  |
| ● 填报志愿                                                     |    |                                                                    |           | 青海省2018 E #   | 普通高考招生志 | 原表         |          |            |  |  |  |  |  |
| <ul> <li>● 糸玩宣词</li> <li>● 終わ申任</li> </ul>                 |    | 录取批次区                                                              | 志愿号区      | 招生科类区         | 院校代号区   | 校内专业服从选项   | 同批院校服从选项 |            |  |  |  |  |  |
| <ul> <li>系統功能</li> </ul>                                   |    | 批次                                                                 | 志愿号       | 科类 ( 计划性质 )   | 院校代号    | 专业调配服从     | 院校调配服从   |            |  |  |  |  |  |
| <ul> <li>● 修改密码</li> </ul>                                 |    | 提前木科                                                               | 第一志愿      | 请选择           |         | ◎服从◎不服从    |          |            |  |  |  |  |  |
| 📧 😑 系统帮助                                                   |    |                                                                    | 第二志愿      | 遺选择・          |         | ◎服从◎不服从    |          |            |  |  |  |  |  |
|                                                            |    | 提前本科 ( 定向 )                                                        | 第一志愿      | 理工类(定向)       |         | ◎ 服从 ◎ 不服从 |          |            |  |  |  |  |  |
|                                                            |    |                                                                    | 第二志愿      | 理工类(定向)       |         | ◎ 服从 ◎ 不服从 |          |            |  |  |  |  |  |
|                                                            |    |                                                                    | 平行志愿A     | 理工类(定向)       |         | ◎服从◎不服从    |          |            |  |  |  |  |  |
|                                                            |    |                                                                    | 平行志愿B     | 理工类(定向)       |         | ◎ 服从 ◎ 不服从 |          |            |  |  |  |  |  |
|                                                            |    | 贫困专项计划                                                             | 平行志愿C     | 理工类(定向)       |         | ◎服从◎不服从    | ◎服从◎不服从  |            |  |  |  |  |  |
|                                                            |    |                                                                    | 平行志愿D     | 理工类(定向)       |         | ◎ 服从 ◎ 不服从 |          |            |  |  |  |  |  |
|                                                            |    |                                                                    | 平行志愿E     | 理工类(定向)       |         | ◎ 服从 ◎ 不服从 |          |            |  |  |  |  |  |
|                                                            |    |                                                                    | 平行志愿F     | 理工类(定向)       |         | ◎ 服从 ◎ 不服从 |          |            |  |  |  |  |  |
|                                                            |    |                                                                    | 平行志愿A     | 理工类(统招)       |         | ◎ 服从 ◎ 不服从 |          |            |  |  |  |  |  |
|                                                            |    |                                                                    |           | 图T米(结招)       |         |            |          |            |  |  |  |  |  |

图-9

图-9说明: 1.录取批次区显示当前可填报的录取批次;

2.志愿号区显示当前可填报的志愿类型、志愿号,例如在梯度志愿时显示"第一志愿"、 "第二志愿"等,平行志愿时显示"平行志愿 A"、"平行志愿 B"等,表示在该行填报的是 哪一批次哪一个志愿。其中显示的志愿号名称是根据录取工作安排所确定的志愿填报方式、 数量决定的,不是固定的,请考生注意实际填报界面所显示的内容;

3.招生科类区显示相应批次、志愿院校的招生科类及计划性质,这是系统根据考生的 报考科类确定的;

4.院校代号区需考生输入相应批次、志愿所报考的院校代号,就是考生的院校志愿;

5.校内专业服从选项要求考生选择是否服从当前志愿所报考院校内专业调剂,就是考 生报考该校的专业一旦不能满足时,是否同意调剂到该校其他专业。请考生注意每一个院校 志愿都可以有不同的选择,考生可按本人志愿意向合理选择专业服从选项。

6.同批院校服从选项要求考生选择是否服从当前批次其他院校的调剂,就是当考生报 考的院校志愿不能满足时,是否同意调剂到同批次其他院校。当该选项为空时,表示相应批 次本次志愿填报无须选择该选项。这个选项一般是在相应批次最后一次志愿填报时才会出现 并允许考生选择,反过来说该选项出现时就是相应批次志愿填报的最后一次机会。

| 青海省2018年普                                    | 通高杉  | 长招生志愿填报系                        | 统        |                                         |                                         |                  |              | 2018年2月28日<br>10:52:40 |  |  |  |  |  |
|----------------------------------------------|------|---------------------------------|----------|-----------------------------------------|-----------------------------------------|------------------|--------------|------------------------|--|--|--|--|--|
| 3 欢迎您: 0 考生号                                 |      | ●准考证号:                          |          |                                         |                                         |                  |              | 🔥 颜 📴 安全退出             |  |  |  |  |  |
| ● 浏览院校计划                                     | 11 🔂 | <mark>交代号输入</mark> 📀 专业代号       | 选择 🚯 志愿码 | 确认提交 🕢 志愿填报完成                           | (首次填报)                                  |                  |              |                        |  |  |  |  |  |
| ● 押T类                                        | -    | -                               |          | -                                       |                                         |                  |              |                        |  |  |  |  |  |
| ● 艺术理                                        |      | 志愿填报第一步(院校代号输入)                 |          |                                         |                                         |                  |              |                        |  |  |  |  |  |
| ⊖ 查询院校计划                                     |      |                                 |          |                                         |                                         |                  |              |                        |  |  |  |  |  |
|                                              |      |                                 |          | 「提示:值填与合于114/<br>可以占击下方按钮」              | 久心愿的阮仪11亏,\$<br>只有在所有院校代号fi             | 4項与元成,<br>首号正确[] |              |                        |  |  |  |  |  |
| ■ 🖯 艺术理                                      |      | ・ 「シスボル」でいたは、アキュエアロを知らして知らして知み」 |          |                                         |                                         |                  |              |                        |  |  |  |  |  |
| ⊖ 填报考生志愿                                     |      |                                 |          |                                         |                                         |                  |              |                        |  |  |  |  |  |
| • 填振志愿                                       | 1    |                                 |          | =)=)=)=)=(=)=(=)=(=)=(=)=(=)=(=)=(=)=(= | · = = = = = = = = = = = = = = = = = = = |                  |              |                        |  |  |  |  |  |
| ⊖ 系统查询                                       |      | 青海省2018年普通高考招生志愿表               |          |                                         |                                         |                  |              |                        |  |  |  |  |  |
|                                              |      |                                 |          |                                         |                                         |                  |              |                        |  |  |  |  |  |
| ⊖ 系统功能                                       |      | 1007                            | 第一主席     | 「 一 一 一 一 一 一 一 一 一 一 一 一 一 一 一 一 一 一 一 | MARTIN                                  |                  | PRIATBHCORVA |                        |  |  |  |  |  |
| <ul> <li>● 修改密码</li> <li>■ ● だけ知時</li> </ul> |      | 提前本科                            | 第一志原 (   | 理工業(結招)▼                                |                                         |                  | ◎ 服从 ◎ 不服从   |                        |  |  |  |  |  |
| 🗷 🖯 齐初代和30月                                  |      |                                 | 第一末原     | 理工業(第0日)                                |                                         |                  |              |                        |  |  |  |  |  |
|                                              | -    | 提前本科(定向)                        | 第一志原     | 理工業(元向)                                 |                                         |                  | ◎服从◎不服从      |                        |  |  |  |  |  |
|                                              |      |                                 | 東伝士商人    | 理工業(完向)                                 |                                         |                  |              |                        |  |  |  |  |  |
|                                              |      |                                 | 平行士庫の    | 現工炭(元内)<br>現工炭(元内)                      |                                         |                  | -            |                        |  |  |  |  |  |
|                                              |      |                                 | 平行末原C    | 理工業(完向)                                 |                                         |                  | -            |                        |  |  |  |  |  |
|                                              |      | 贫困专项计划                          | 平行士庫の    | 現工炭(元内)<br>現工炭(元内)                      |                                         |                  | ◎服从◎不服从      |                        |  |  |  |  |  |
|                                              |      |                                 | 平行主原F    | 理工業(完向)                                 |                                         |                  | -            |                        |  |  |  |  |  |
|                                              |      |                                 | 平行志原F    | 現丁学(完内)                                 |                                         |                  |              |                        |  |  |  |  |  |
|                                              |      |                                 | 平行主原A    | 理丁単(佐招)                                 |                                         |                  |              |                        |  |  |  |  |  |
|                                              |      |                                 | 平行志原B    | 理丁举 ( 统招 )                              |                                         |                  |              |                        |  |  |  |  |  |
|                                              |      |                                 |          |                                         |                                         |                  |              |                        |  |  |  |  |  |

图-9A

八、在相应批次、志愿号后的院校代号区填入本人填报志愿的院校代号,以及"专业调配服从"和"院校调配服从"

选项,将所有可填报输入框都填报完成后,点击最下边的"检查院校代号正确性,进入专业选择页面"按钮(见图-10 红框处),系统会检查考生填写的院校代号是否正确(见图-11)

| ☆ 欢迎您: ●考生号               | : 0准考证            | 晤:       |                                         |                  |                     |            | 🖌 📷 😡 安全退出 |  |  |  |  |  |
|---------------------------|-------------------|----------|-----------------------------------------|------------------|---------------------|------------|------------|--|--|--|--|--|
| 240/meae>1.54             | ▲ 院校代号輸入 ②        | 专业代号进    | 一<br>译 🚯 志愿确认摄                          | 交 🗥 志愿墳          | 報告成 (首次             | 次填报)       |            |  |  |  |  |  |
|                           | <b>V</b> U        |          |                                         |                  |                     |            |            |  |  |  |  |  |
| ■ ● 技术理                   |                   | <u> </u> | 原值报管—-                                  | 6(院校代            | : 믇蝓入)              |            |            |  |  |  |  |  |
| ● 背面除校计划                  |                   |          |                                         |                  |                     |            |            |  |  |  |  |  |
| <ul> <li>● 理T类</li> </ul> |                   | ● 提      | 示:请填写各个批次<br>四方士工士协切 - C                | で志愿的院校代          | 号,如填写完成,<br>半早捷空正确以 |            |            |  |  |  |  |  |
| ■ 🖯 艺术理                   |                   | 可后       | 以 <b>佘西下刀按钮。另</b><br>】才能讲 <b>λ专业洗</b> 搭 | 《有11月17月1月171131 | 心亏填与正哺以             |            |            |  |  |  |  |  |
| ⊖ 填报考生志愿                  |                   |          |                                         | -•               |                     |            |            |  |  |  |  |  |
|                           |                   |          |                                         |                  |                     |            |            |  |  |  |  |  |
| ⊖ 系统查询                    | 青海省2018年晋通高考招生志愿表 |          |                                         |                  |                     |            |            |  |  |  |  |  |
| ▶ 🖯 修改电话                  |                   |          |                                         |                  |                     |            |            |  |  |  |  |  |
| ⊖ 系统功能                    | 批次                | 志愿号      | 科类(计划性质)                                | 院校代号             | 专业调配服从              | 院校调配服从     |            |  |  |  |  |  |
| ▶ 🖯 修改密码                  | 提前本科              | 第一志愿     | 艺术理(统招)▼                                | 4580             | ● 服从 ● 不服从          | ◎ 服从 ◉ 不服从 |            |  |  |  |  |  |
| 📧 😁 系统帮助                  |                   | 第二志愿     | 理工类(统招)▼                                | 1017             | ● 服从 ○ 不服从          |            |            |  |  |  |  |  |
|                           | 提前本科(定向)          | 第一志愿     | 理工类(定向)                                 |                  | ◎服从◎不服从             | ◎服从◎不服从    |            |  |  |  |  |  |
|                           |                   | 第二志愿     | 理工类(定向)                                 |                  | ◎服从◎不服从             |            |            |  |  |  |  |  |
|                           |                   | 平行志愿A    | 理工类(定向)                                 |                  | ◎服从◎不服从             |            |            |  |  |  |  |  |
|                           |                   | 平行志愿B    | 理工类(定向)                                 |                  | ◎服从◎不服从             |            |            |  |  |  |  |  |
|                           | 谷闲专顶计划            | 平行志愿C    | 理工类(定向)                                 |                  | ◎服从◎不服从             | ◯ 腸从 ◯ 不服从 |            |  |  |  |  |  |
|                           |                   | 平行志愿D    | 理工类(定向)                                 |                  | ◎ 服从 ◎ 不服从          |            |            |  |  |  |  |  |
|                           |                   | 平行志愿E    | 理工类(定向)                                 |                  | ◎ 服从 ◎ 不服从          |            |            |  |  |  |  |  |
|                           |                   | 平行志愿F    | 理工类(定向)                                 |                  | ◎ 服从 ◎ 不服从          |            |            |  |  |  |  |  |
|                           |                   | 平行志愿A    | 理工类(统招)                                 | 1048             | ◉ 服从 ◎ 不服从          |            |            |  |  |  |  |  |
|                           |                   | 平行志愿B    | 理工类(统招)                                 | 9901             | ◉ 服从 ◎ 不服从          |            |            |  |  |  |  |  |
|                           | 等                 | 平行志愿C    | 理工类(统招)                                 |                  | ◉ 服从 ◎ 不服从          |            |            |  |  |  |  |  |
|                           | 馬 14/4/14         | 平行志愿D    | 理工类(统招)                                 |                  | ◉ 服从 ◎ 不服从          |            |            |  |  |  |  |  |
|                           |                   | 平行志愿E    | 理工类(统招)                                 |                  | ◉ 服从 ◎ 不服从          |            |            |  |  |  |  |  |
|                           |                   | 平行志愿F    | 理工类(统招)                                 |                  | ◉ 服从 ◎ 不服从          |            |            |  |  |  |  |  |
|                           |                   |          |                                         |                  |                     |            |            |  |  |  |  |  |
|                           |                   |          | 检查院校代号正确性                               | ,进入专业选择          | ¥页面                 |            |            |  |  |  |  |  |
|                           |                   |          |                                         |                  |                     |            |            |  |  |  |  |  |

图-10

注意:"院校代号"栏下所有未填写而空着的位置,系 统视为考生放弃了相应志愿,并在点击"检查院校代号正确 性,进入专业选择页面"按钮后会有提示,见图-11。考生 也可在进入下一步后,点击"返回院校代号输入"按钮返回 "院校代号输入"这一步,并补上未填的志愿。

考生点击"取消",返回图-10页面,可重新填报。考生 点击"确认"后,如果院校代号无误,则进入"专业选择" 步骤,如图-12A;否则,系统会在有错误的院校代号上显示 提示信息,进入不了"专业选择"步骤,如图-12B。

| 青海省2018年普                                                                                                    | 通高校招生之       | 志愿填扣              | 员系统                                     |                                         |                                                |                                |                                                                                                    | 2                  | 018年2月28日<br>10:52:40 |  |  |  |  |
|----------------------------------------------------------------------------------------------------|--------------|-------------------|-----------------------------------------|-----------------------------------------|------------------------------------------------|--------------------------------|----------------------------------------------------------------------------------------------------|--------------------|-----------------------|--|--|--|--|
| ② 欢迎您: ●考生号                                                                                                    | :            | ) 准考证号:           |                                         |                                         |                                                |                                |                                                                                                    | — 🔥 首页 🔀           | 安全退日                  |  |  |  |  |
| <ul> <li>浏览院校计划</li> <li>建工类</li> <li>● 建工类</li> <li>● 艺木理</li> <li>● 查询该校计划</li> <li>■ @ 工类</li> <li>■ @ 工类</li> <li>■ ● 艺木理</li> </ul> | ● 院校代号输入     | 2 支业              | <u>代号选择</u><br>③<br>た<br>提示<br>进入<br>按知 | · 志愿确<br><b>愿填</b><br>: 请选<br>、志愿确<br>] | 认提交 ④ 志愿<br><b>很第二步(</b><br>择专业,如果选<br>认页面。如需修 | 填报完成<br>专业选择<br>译完成,请<br>改院校代号 | (首次填报)<br><b>圣)</b><br>点击下方按钮,<br>,点击下方返回                                                                                                    |                    |                       |  |  |  |  |
| <ul> <li>● 填报考生志愿</li> <li>● 填报志愿</li> <li>● 填报志愿</li> <li>● 系統查询</li> <li>● 修改申话</li> </ul>                                             |              | 青海省2018年普通高考招生志愿表 |                                         |                                         |                                                |                                |                                                                                                    |                    |                       |  |  |  |  |
| <ul> <li>● 系统功能</li> </ul>                                                                                                    | 批次           | 志愿号               | 科类 (计划性质)                               | 院校代号                                    | 院校名称                                           | 专业调配服从                         | 专业                                                                                                    | 院校调配服从             |                       |  |  |  |  |
| <ul> <li>● 修改密码</li> <li>● 系统帮助</li> </ul>                                                                                               | 提前本科         | 第一志愿              | 艺术理(统招)                                 | 4580                                    | 北海艺术设计学院                                       | 服从                             | · · · · · · · · · · · · · · · · · · ·                                                                                                    |                    |                       |  |  |  |  |
|                                                                                                    |              | 第二志愿              | 理工类(统招)                                 | 1017                                    | 北京电子科技学院                                       | 服从                             | 축业1:        专业2:        专业3:        专业4:        专业5:        专业6:                                                                                                    | 不服从<br>]<br>]<br>] |                       |  |  |  |  |
|                                                                                                    |              | 第一志愿              | 理工类(定向)                                 |                                         | 自愿放弃                                           |                                |                                                                                                    | 고만니                |                       |  |  |  |  |
|                                                                                                    | (定用)(本4年(人)) | 第二志愿              | 理工类(定向)                                 |                                         | 自愿放弃                                           |                                |                                                                                                    | 1110.00            |                       |  |  |  |  |
|                                                                                                    |              | 平行志愿A             | 理工类(定向)                                 |                                         | 自愿放弃                                           |                                |                                                                                                    |                    |                       |  |  |  |  |
|                                                                                                    |              | 平行志愿B             | 理工类(定向)                                 |                                         | 自愿放弃                                           |                                |                                                                                                    | _                  |                       |  |  |  |  |
|                                                                                                    | 贫困专项计划       | 平行志愿C             | 理工类(定向)                                 |                                         | 自愿放弃                                           |                                |                                                                                                    | 7.87.11            |                       |  |  |  |  |
|                                                                                                    |              | 平行志愿D             | 埋上类(定同)                                 |                                         | 目感放弃                                           |                                |                                                                                                    |                    |                       |  |  |  |  |
|                                                                                                    |              | 半行志愿E             | 理工英(定阿)                                 |                                         | 目息放弃                                           |                                |                                                                                                    | _                  |                       |  |  |  |  |
|                                                                                                    | 第一批本科        | 志愿A               | 理工类(定问)<br>理工类(统招)                      | 1048                                    | 日底成开<br>华北电力大学(北京)                             | 服从                             | 학보1:         •           학보2:         •           학보3:         •           학보4:         •           학보5:         •           학보6:         •           학보1:         • |                    |                       |  |  |  |  |

图-12A

青海省2018年普通高校招生志愿填报系统

| 青海省2018年普通高校招生志愿填报系统 2                       |      |                                         |          |           |        |               |            |                                                                                                    | 2018年2月28日<br>10:52:40 |  |  |  |
|----------------------------------------------|------|-----------------------------------------|----------|-----------|--------|---------------|------------|----------------------------------------------------------------------------------------------------|------------------------|--|--|--|
| <u>乏</u> 欢迎您:                                | ⊖考生号 | :                                       | ) 准考证号 : |           |        |               |            | <b>《</b> 首页                                                                                                    | 🛛 安全退出                 |  |  |  |
| ● 浏览院校计划                                     | 收缩   | ● 院校代号输入                                | 🛛 🕗 专业   | 代号选择 🚯 志愿 | 确认提交 🕢 | 志愿填报完成 (首次    | で填报)       |                                                                                                    |                        |  |  |  |
| <ul> <li>■ ● 理工英</li> <li>■ ● 艺术理</li> </ul> |      |                                         |          | 🦳 志愿填     | 据第一步   | (院校代号输入       | )          |                                                                                                    |                        |  |  |  |
| ● 查询院校计划                                     |      |                                         |          |           |        |               |            |                                                                                                    |                        |  |  |  |
|                                              |      | ↓ 「「「」」」「「」」」「「」」」「「」」」「「」」」「「」」」「「」」」「 |          |           |        |               |            |                                                                                                    |                        |  |  |  |
| 🗷 🖯 艺术理                                      |      | 后,才能进入专业选择。                             |          |           |        |               |            |                                                                                                    |                        |  |  |  |
| ⊖ 填报考生志愿                                     |      |                                         |          |           |        |               |            |                                                                                                    |                        |  |  |  |
| 📧 🖯 填报志愿                                     |      | 書海省2018年華福言書切片士商主                       |          |           |        |               |            |                                                                                                    |                        |  |  |  |
| ⊖ 系统查询                                       |      | 月海目2010年百进向专指生态愿农                       |          |           |        |               |            |                                                                                                    |                        |  |  |  |
| ■ 〇 修改电话                                     |      |                                         |          |           |        |               |            |                                                                                                    |                        |  |  |  |
| ● 糸统功能                                       |      |                                         | 第一志愿     | 艺术理(统招)▼  | 4580   | 北海艺术设计学院      |            | Depending of the second second s |                        |  |  |  |
| <ul> <li>● 修政密码</li> <li>● 系統那助</li> </ul>   |      | 提前本科                                    | 第二志愿     | 理工类(统招)▼  | 1017   | 北京电子科技学院      | ● 服从 ● 不服从 | ● 服从 ● 不服从                                                                                                    |                        |  |  |  |
| - • • • • • • • • • • • • • • • • • • •      |      |                                         | 第一志愿     | 理工类(定向)   |        |               | ◎服从◎不服从    |                                                                                                    |                        |  |  |  |
|                                              |      | 提前本科(定向)                                | 第二志愿     | 理工类(定向)   |        |               | ◎服从◎不服从    | ◎ 服从 ⑨ 不服从                                                                                                    |                        |  |  |  |
|                                              |      |                                         | 平行志愿A    | 理工类(定向)   | 9903   | 该院校不存在或没有招生计划 | <□>→ 此处提示  | 错误原因                                                                                                    |                        |  |  |  |
|                                              |      |                                         | 平行志愿B    | 理工类(定向)   |        |               | ◎服从◎不服从    |                                                                                                    |                        |  |  |  |
|                                              |      |                                         | 平行志愿C    | 理工类(定向)   |        |               | ◎ 服从 ◎ 不服从 |                                                                                                    |                        |  |  |  |
|                                              |      | 5四号坝1720                                | 平行志愿D    | 理工类(定向)   |        |               | ◎ 服从 ◎ 不服从 |                                                                                                    |                        |  |  |  |
|                                              |      |                                         | 平行志愿E    | 理工类(定向)   |        |               | ◎ 服从 ◎ 不服从 |                                                                                                    |                        |  |  |  |
|                                              |      |                                         | 平行志愿F    | 理工类(定向)   |        |               | ◎ 服从 ◎ 不服从 |                                                                                                    |                        |  |  |  |
|                                              |      |                                         | 平行志愿A    | 理工类(统招)   | 1048   | 华北电力大学(北京)    | ● 服从 ◎ 不服从 |                                                                                                    |                        |  |  |  |
|                                              |      |                                         | THISUEA  | 理工实(初始)   | 1040   | 学和电力大学(和原)    | ☞ 服从 ♥ 不服从 |                                                                                                    |                        |  |  |  |

图-12B

九、在进入"志愿填报第二步(专业选择)"后,考生 输入正确的院校代号的位置会显示相关的专业选择框,如图 -12A中"提前本科"-"第一志愿"-"艺术理(统招)"-4580-"北海艺术设计学院"后,在"专业调配服从"下显示"志 愿填报第一步(院校代号输入)"时选择的专业服从意向及 "专业"标题下显示的专业选择框。未填入院校代号的位置 均在"院校名称"标题下以红色字体显示"自愿放弃"。如 图-13。考生若需要重新填写院校志愿,点击下方的"返回 院校代号输入"按钮,返回图-10 重新填写院校代号;如果 确认志愿,点击下方的"专业选择完成,进入志愿确认"按 钮,进入图-14页面。

| 青海省2018年普通高考招生志愿表                                       |       |          |      |             |        |                                                                   |         |  |
|---------------------------------------------------------|-------|----------|------|-------------|--------|-------------------------------------------------------------------|---------|--|
| 批次                                                      | 志愿号   | 科类(计划性质) | 院校代号 | 院校名称        | 专业调配服从 | 专业                                                                | 院校调配服从  |  |
|                                                         | 第一志愿  | 艺术理(统招)  | 4580 | 北海艺术设计学院    | 服从     | 专业1:        专业2:        专业3:        专业4:        专业5:        专业6:  |         |  |
| 12月11年44<br>-                                           | 第二志愿  | 艺术理(统招)  | 4580 | 北海艺术设计学院 服从 |        | 专业1:        专业2:        专业3:        专业4:        专业5:        专业6:  | 不服从<br> |  |
|                                                         | 第一志愿  | 理工类(定向)  |      | 自愿放弃        |        |                                                                   |         |  |
| 提前本科(定向)                                                | 第二志愿  | 理工类(定向)  | -    | 自愿放弃        | -      |                                                                   |         |  |
|                                                         | 平行志愿A | 理工类(统招)  |      | 自愿放弃        | ,      |                                                                   |         |  |
|                                                         | 平行志愿B | 理工类(统招)  |      | 自愿放弃        |        |                                                                   |         |  |
|                                                         | 平行志愿C | 理工类(統招)  |      | 自愿放弃        |        |                                                                   |         |  |
| 受回受视时划                                                  | 平行志愿D | 理工类(统招)  |      | 自愿放弃        |        |                                                                   |         |  |
|                                                         | 平行志愿E | 理工类(統招)  |      | 自愿放弃        |        |                                                                   |         |  |
|                                                         | 平行志愿归 | 理工类(统招)  |      | 自愿放弃        |        |                                                                   |         |  |
| 第一批本科                                                   | 平行志愿A | 理工类(统招)  | 1048 | 华北电力大学(北京)  | 服从     | 专业1:        专业2:        专业3:        专业4:        专业5:        专业6:: |         |  |
|                                                         | 平行志愿B | 理工类(统招)  | 9901 | 青海大学        | 服从     | 专业1:        专业2:        专业3:        专业5:        专业5:              | 不服从     |  |
| 需要重新填写<br>底校志愿<br>返回院校代号输入<br>支业选择完成,进入志愿确认<br>进入志愿确认步骤 |       |          |      |             |        |                                                                   |         |  |

图-13

| 青海省2018年普通                                                | 通高校招生さ                | 愿填排    | 及系统            |         |                 |                 |                                                                              |          | 2    | 2018年2月28日<br>10:52:40                                                                                                    |
|-----------------------------------------------------------|-----------------------|--------|----------------|---------|-----------------|-----------------|------------------------------------------------------------------------------|----------|------|----------------------------------------------------------------------------------------------------|
| 3 欢迎您: <b>0</b> 考生号:                                      | .0                    | 准考证号:  |                |         |                 |                 |                                                                              |          | 《首页》 | 安全退出                                                                                                    |
| <ul> <li>● 浏览院校计划</li> <li>● 理工类</li> </ul>               | 校代号输入 🔗 专业            | 代号选择 🤞 | ▶ 志愿确认提交<br>十回 | ④ 志願    | 意は扱う成 ( )       | 首次填报)<br>574、1、 |                                                                              |          |      | The Property of Property of Pr |
| ■ 🖯 艺术理                                                   |                       |        | 高 志愿           | 。現按     | <b>韦二</b> 步( 応版 | 感痈认)            |                                                                              |          |      |                                                                                                    |
| <ul> <li>● 查询院校计划</li> </ul>                              |                       |        | し 提示           | :请仔细    | 确认你所填写的志!       | 夏是否正确,          | 如果正确                                                                         |          |      |                                                                                                    |
| ■ ● 理工类                                                   |                       |        | 无误             | 点击下)    | 方按钮提交。如果常       | 需要修改,请;         | 点击下方                                                                         |          |      |                                                                                                    |
| ● 艺术理                                                     |                       |        | 返回             | 警伐技致错出。 |                 |                 |                                                                              |          |      |                                                                                                    |
| ● 填报考生志愿                                                  |                       |        |                |         |                 |                 |                                                                              |          |      |                                                                                                    |
| ■ ● 項报志愿                                                  |                       |        | 書海省2           | 018     | 主普诵高考           | 招生志             | 原表                                                                           |          |      |                                                                                                    |
| ● 糸筑宣印                                                    |                       |        | наланне        |         |                 |                 |                                                                              |          |      |                                                                                                    |
|                                                           | 批次                    | 志愿号    | 科类(计划性质)       | 院校代号    | 院校名称            | 专业调配服从          | 专业                                                                           | 院校调配服从   |      |                                                                                                    |
| <ul> <li>予約以別能</li> <li>● 修改密码</li> <li>● 系統帮助</li> </ul> | 提前本科                  | 第一志愿   | 艺术理(统招)        | 4580    | 北海艺术设计学<br>院    | 服从              | 专业1:(14)视觉传达设计<br>专业2:(16)产品设计<br>专业3:(17)服装与服饰设计<br>专业4:无<br>专业5:无<br>专业6:无 | 不服从      |      |                                                                                                    |
|                                                           |                       | 第二志愿   | 艺术理(统招)        | 4580    | 北海艺术设计学<br>院    | 服从              | 专业1:(14)视觉传达设计<br>专业2:(16)产品设计<br>专业3:(17)服装与服饰设计<br>专业4:无<br>专业5:无<br>专业6:无 | 不服从      |      |                                                                                                    |
|                                                           | 把给大彩 ( 完全 )           | 第一志愿   | 理工类(定向)        |         | 自愿放弃            |                 |                                                                              | ZRU      |      |                                                                                                    |
|                                                           | Jangurawite ( XEIHJ ) | 第二志愿   | 理工类(定向)        |         | 自愿放弃            |                 |                                                                              | 21508/95 |      |                                                                                                    |
|                                                           |                       | 平行志愿A  | 理工类(统招)        |         | 自愿放弃            |                 |                                                                              |          |      |                                                                                                    |
|                                                           |                       | 平行志愿B  | 理工类(统招)        |         | 自愿放弃            |                 |                                                                              |          |      |                                                                                                    |
|                                                           | 贫困专项                  | 平行志愿C  | 理工类(统招)        |         | 自愿放弃            |                 |                                                                              |          |      |                                                                                                    |
|                                                           |                       | 平行志愿D  | 理工类(统招)        |         | 自愿放弃            |                 |                                                                              |          |      |                                                                                                    |
|                                                           |                       | 平行志愿E  | 理工美(统招)        | _       | 自愿放弃            |                 |                                                                              |          |      |                                                                                                    |
|                                                           | -                     | 半行志愿F  | 埋上卖(统招)        |         | 目愿放弃            |                 | 专业1/1、(00)中了使自工程                                                             |          |      |                                                                                                    |
|                                                           |                       | 平行志愿A  | 理工类(统招)        | 1048    | 华北电力大学(北<br>京)  | 服从              | 专业1:(09)电子信息工程<br>专业2:(09)电子信息工程<br>专业3:无<br>专业4:无                           |          |      |                                                                                                    |
|                                                           | -                     | 2-     |                |         |                 |                 | 专业5:无<br>专业6:无                                                               |          |      |                                                                                                    |
|                                                           | 第一批本科                 | 平行志愿B  | 理工类(统招)        | 9901    | 青海大学            | 服从              | 专业1:(07)临床医学<br>专业2:(12)康复治疗学<br>专业3:无<br>专业4:无<br>专业5:无                     |          |      |                                                                                                    |
|                                                           | 1 6 SI                |        |                |         |                 |                 | 专业6::无                                                                       |          |      |                                                                                                    |
|                                                           | 1                     |        |                |         |                 |                 | 专业1:(09)电子信息工程                                                               |          |      |                                                                                                    |
|                                                           |                       | 重新选择   | 转业公人           | 返回专业    | 选择)    志        | 愿提交             | <□ 志愿确认无误                                                                    |          |      |                                                                                                    |

图-14

考生未选择的专业,在"专业"标题下相应的专业号后面系统用红字显示"无",代表考生放弃了相应的专业志愿。

十、考生确认志愿无误后,点击图-14 下方的"志愿提 交"按钮进入志愿提交步骤,进入图-15;若需修改所报专 业,点击下方的"返回专业选择"按钮,返回图-12 重新选 择专业。

| 志愿提交                                                                | × |
|---------------------------------------------------------------------|---|
| 是否确定已经填报 <b>了所有的志愿</b> !<br>本次提交以后,你还可以进行修改<br>修改后,还能提交 <b>8</b> 次! | , |
| 请输入提交密码:                                                            |   |
| 提交返回                                                                |   |
|                                                                     |   |

图-15

十一、如图-15,考生输入提交密码(刮刮卡上的志愿 提交密码)后,点击"提交",本次志愿填报完成,如图-16。 同时,系统提示还能提交(即修改)志愿的次数。切记:如 果志愿提交没有成功,本次志愿填报无效,系统将不会保存 考生志愿。如果提交密码错误,会显示"提交密码错误"的 提示框,并返回图-14 的志愿确认环节。点击"返回"同样 返回图-14 的志愿确认环节。

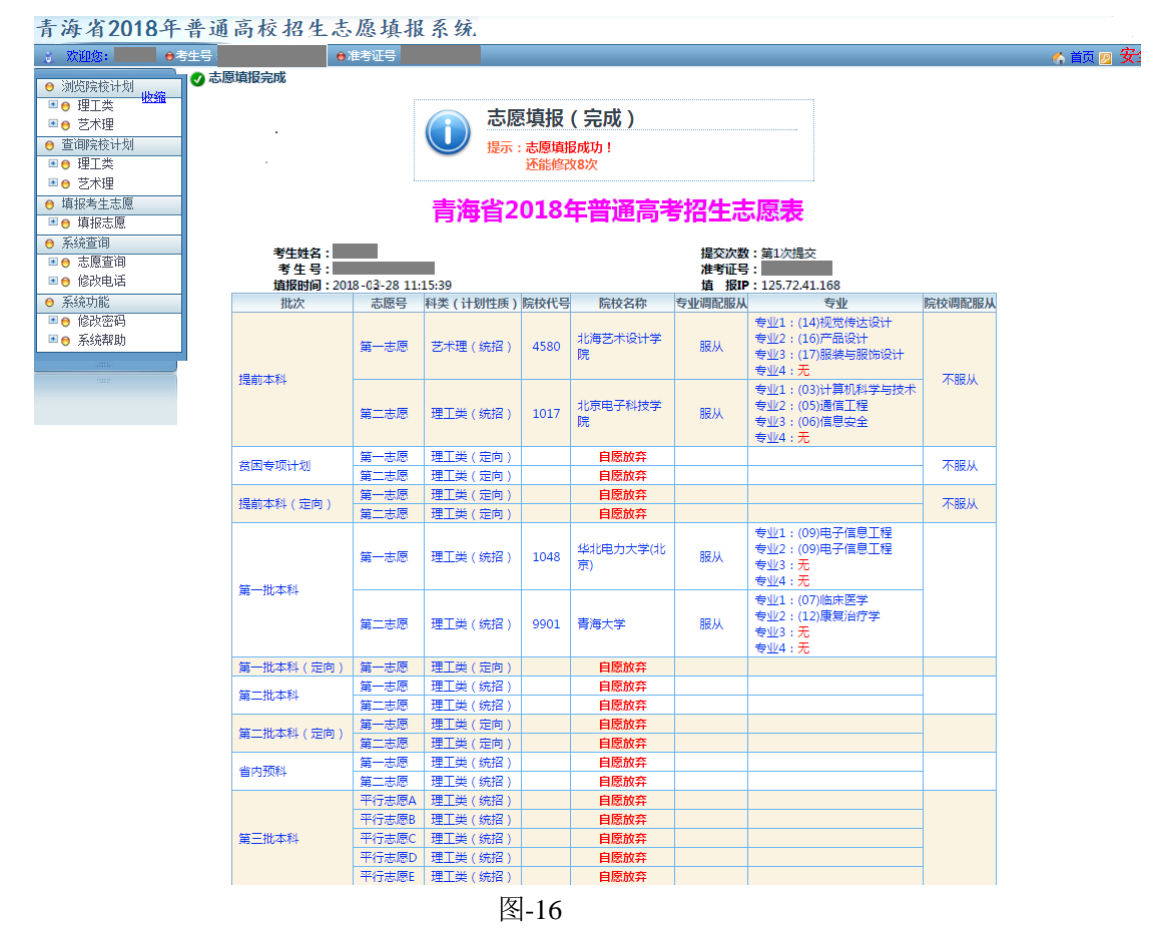

十二、在当前志愿填报时间截止之前,系统会提示考生 还有几次修改志愿的机会(见图-16上方),考生可重新登录 系统通过点击"填报志愿"功能,再次进行志愿填报,直到 系统不允许修改志愿为止。考生的最终志愿数据以最后一次

12

提交成功的为准。

十三、在志愿填报过程中,只要进入下一步骤,前面所做的修改系统会自动保留。即使切换到计划浏览、查询等处,只要不退出系统,这些内容会一直保留,考生可放心使用。

十四、志愿填报完成后,请考生务必点击系统右上角的 "安全退出"按钮退出填报系统(如图-17),或点击浏览器 右上角的"×"退出浏览器,防止他人冒用考生身份查看、 修改志愿,保证考生个人志愿信息的安全。

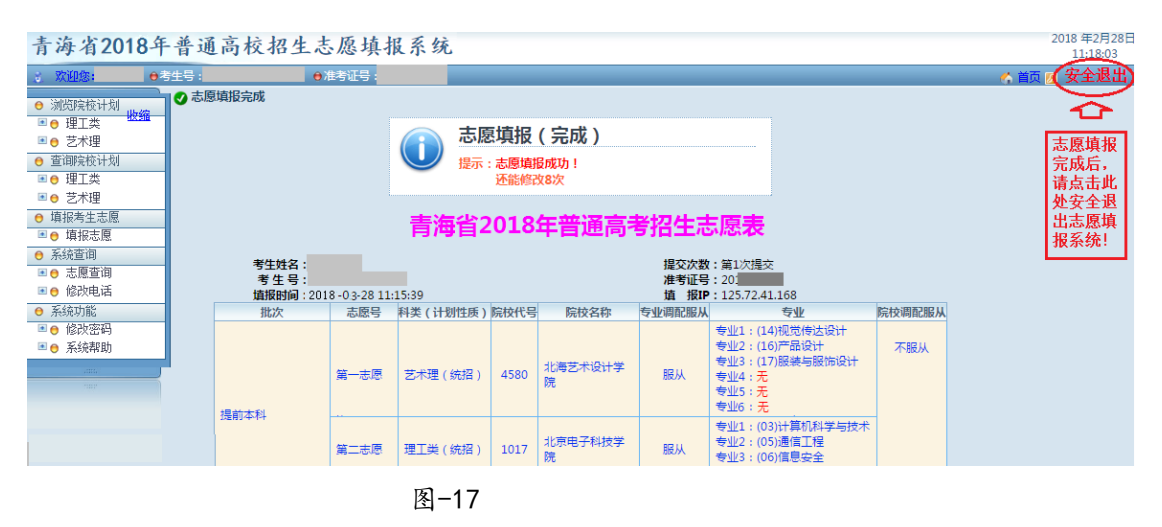

特别提示:以上步骤为填报志愿的过程演示,具体填报项目和填报内容,以填报时实际填报界面为准。